# Customer Service Application (CSA)

Screen Package

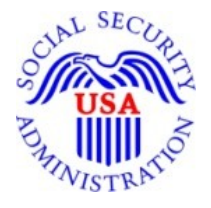

**Division of Architecture and Support Software Development** 

Identity, Enrollment, and Authentication

April 4, 2012

OMB Clearance Package Integration Registration Services (IRES) System OMB# 0960-0626

## **Table of Contents**

| 1. CSA Home5                                                                                              |
|----------------------------------------------------------------------------------------------------|
| 2. Multiple User IDs Found                                                                                |
| 3. User Information for [User ID]7                                                                        |
| 4. New User Information - Add Foreign User8                                                               |
| 5. New User Information - Add New/Pending User ID9                                                        |
| 6. New User Information - No SSN FoundUser ID10                                                           |
| 7. New User Information - Numi Failed11                                                                   |
| 8. Users for Company                                                                                      |
| 9. Employer Information                                                                                   |
| 10. Add Services - NO SERVICES AVAILABLE14                                                                |
| 11. Add Services - With Services                                                                          |
| 12. Service Status                                                                                        |
| 13. Deactivate Services                                                                                   |
| 14. Block                                                                                                 |
| 15. Block - Error                                                                                         |
| 16. Confirmation of Blocking                                                                              |
| 17. Manage Pending Services                                                                               |
| 18. Update Employer Information - Employer information updated successfully22                             |
| 19. Update Employer Information - EIF failure onlyFailure with a MEF force buttonupdated successfully     |
|                                                                                                    |
| 20. Update Employer Information - EIF Failure and MEF Failure with a MEF force buttonupdated successfully |
| 21. Reestablish Employer / Employee Relationshipwith a MEF force button successfully25                    |

| Page 3                                        | CSA Screen Flow    |
|-----------------------------------------------|--------------------|
| 46. Select Suite - AR                         |                    |
| 45. Select Suite - BSO                        |                    |
| 44. Unblock                                   |                    |
| 43. MEF Check                                 |                    |
| 42. Unblock Search                            |                    |
| 41. Exclusive Special Services - With Service | es - Error45       |
| 40. Exclusive Special Services - With Service |                    |
| 39.Exclusive Special Services - No Employer   | Info43             |
| 38. Exclusive Special Services - No Services  | Available42        |
| 37. Specialized Services - No Services Availa | ble41              |
| 36. Report of Contact - For Update Employe    | er Info40          |
| 35. Report of Contact - For Unblock           |                    |
| 34. Report of Contact - For New User Info S   | ubmit with SSN38   |
| 33. Report of Contact - For New User Info S   | ubmit for No SSN37 |
| 32. Report of Contact - For Block             |                    |
| 31. Report of Contact - For User History      |                    |
| 30. Report of Contact - For User History for  | SSN                |
| 29. Report of Contact - Global                |                    |
| 28. Add/Update Employer Address - Other       | Address            |
| 27. Add/Update Employer Address - CBSV A      | Address            |
| 26. Employer Address Search                   |                    |
| 25. Remove Employer                           |                    |
| 24. Employer History                          |                    |
| 23. User History - for SSN                    |                    |
| 22. User History                              |                    |

| 47. Confirmation of Remove Employer                                                | .51 |
|------------------------------------------------------------------------------------|-----|
| 48. Confirmation of Adding Services - ATTORNEY FEE                                 | .52 |
| 49. Confirmation of Adding Services - INTERNET REPRESENTATIVE PAYEE                | .53 |
| 50. Confirmation of Adding Services - CONSENT BASED SERVICES - SSNVS               | .54 |
| 51. Confirmation of Adding Services - WAGE REPORTING WEB SERVICE FOR CONSOLIDATORS | .55 |
| 52. Confirmation of Unblocking                                                     | .56 |
| 53. Confirmation of Deactivating Services                                          | .57 |
| 54. Confirmation of Reestablish Employer / Employee Relationship                   | .58 |
| 55. Record ID Information                                                          | .59 |
| 56. Print Activation Code for eFolder                                              | .60 |
| 57. View Activation Code for eFolder                                               | .61 |

#### 1. CSA Home

| CSA Home             | IRESCSA                                                    |                 | Help CS001 |
|----------------------|------------------------------------------------------------|-----------------|------------|
| Block                | CSA Home                                                   |                 |            |
| Unblock              | Enter any one of the items below to search for an employed | r or user.      |            |
| Employer Address Sea | Search for Employer                                        |                 |            |
|                      | EIN :                                                      | Employer Search | 24         |
|                      | Search for User                                            |                 |            |
|                      | SSN:                                                       | SSN Search      |            |
|                      | or User ID:                                                | User ID Search  |            |
|                      | or Rep ID:                                                 | Rep ID Search   |            |
|                      | Add Foreign User                                           |                 | 80         |
|                      | User lives and works outside U.S. and does not have<br>SSN | e an Add        |            |

## 2. Multiple User IDs Found

| Integrated Registration | Services Cust             | tomer Sup                | port Appl             | ication                                              |                |
|-------------------------|---------------------------|--------------------------|-----------------------|------------------------------------------------------|----------------|
| Name: JOHN PUBLIC       | SSN: 999011234<br>IRESCSA | User ID: 9K8278TG        | DOB: 01/01/19         | 79                                                   | <u>Help</u> CS |
| Multiple User IDs       | Multiple Us               | ser IDs Foun             | d                     |                                                      |                |
| Block                   | Select a User I           | D to view related inform | ation or add a new Us | er ID.                                               |                |
| Unblock                 | User ID                   | Affiliate                | ♦ Affiliate ID        | ⇒ Service (s)                                        |                |
| Jser History            | 2284P5NZ                  | EIN                      | 303422950             | [BSO] VIEW WAGE REPORT NAME/SSN ERRORS (Active)      |                |
|                         |                           |                          |                       | [BSO] SSNVS (Active)                                 |                |
|                         |                           |                          |                       | [BS0] WAGE REPORTING (Active)                        |                |
|                         | 22CHQY85                  | EIN                      | 040560041             | [BSO] VIEW WAGE REPORT NAME/SSN ERRORS (Active)      |                |
|                         |                           |                          |                       | [BSO] SSNVS (Active)                                 |                |
|                         |                           |                          |                       | [BS0] WAGE REPORTING (Active)                        |                |
|                         | 232YQ644                  | EIN                      | 040290141             | [BSO] VIEW WAGE REPORT NAME/SSN ERRORS (Active)      |                |
|                         |                           |                          |                       | [BSO] SSNVS (Active)                                 |                |
|                         |                           |                          |                       | (BSO) WAGE REPORTING (Active)                        |                |
|                         | 23D4279F                  | EIN                      | 530090862             | [BSO] WAGE REPORTING (Active)                        |                |
|                         | 24D728FH                  | EIN                      | 020060041             | [BSO] VIEW WAGE REPORT NAME/SSN ERRORS (Active)      |                |
|                         |                           |                          |                       | [BSO] SSNVS (Active)                                 |                |
|                         |                           |                          |                       | [BSO] WAGE REPORTING (Active)                        |                |
|                         | 24F26GFF                  | EIN                      | 349980000             | [BSO] VIEW WAGE REPORT NAME/SSN ERRORS (Active)      |                |
|                         |                           |                          |                       | [BSO] SSNVS (Active)                                 |                |
|                         |                           |                          |                       | [BSO] WAGE REPORTING (Active)                        |                |
|                         |                           |                          |                       | (BSO) SSNVS (Deactivated)                            |                |
|                         | 24Q695Y5                  | EIN                      | 359990000             | [BSO] VIEW WAGE REPORT NAME/SSN ERRORS (Active)      |                |
|                         |                           |                          |                       | [BSO] SSNVS (Active)                                 |                |
|                         |                           |                          |                       | (BSO) WAGE REPORTING (Active)                        |                |
|                         | 257CDDD6                  | EIN                      | 218980141             | [BSO] VIEW WAGE REPORT NAME/SSN ERRORS (Active)      |                |
|                         |                           |                          |                       | [BSO] SSNVS (Active)                                 |                |
|                         |                           |                          |                       | (BSQ) WAGE REPORTING (Active)                        |                |
|                         |                           |                          |                       | [BOO] WEW WACE REPORT NAME/SSN ERRORS (Departicular) |                |
|                         |                           |                          |                       |                                                      |                |
|                         |                           |                          |                       | (BSO) SSMAR (Deactivated)                            |                |
|                         |                           |                          |                       | (BSO) WAGE REPORTING (Deactivated)                   |                |

| TLAZWONA        | EIN | 470600041 | [BSO] VIEW WAGE REPORT NAME/SSN ERRORS (Active)     |
|-----------------|-----|-----------|-----------------------------------------------------|
|                 |     |           | [BSO] SSNVS (Active)                                |
|                 |     |           | [BSO] WAGE REPORTING (Active)                       |
| Z727WMH3        | EIN | 530090845 | [BSO] VIEW WAGE REPORT NAME/SSN ERRORS (Active)     |
|                 |     |           | [BSO] SSNVS (Active)                                |
|                 |     |           | [BSO] WAGE REPORTING (Active)                       |
| <u>Z7NH8YXM</u> | EIN | 218620041 | [BSO] VIEW WAGE REPORT NAME/SSN ERRORS (Active)     |
|                 |     |           | [BSO] SSNVS (Active)                                |
|                 |     |           | [BSO] WAGE REPORTING (Active)                       |
| ZGMAHP9Y        | EIN | 040600041 | [BSO] VIEW WAGE REPORT NAME/SSN ERRORS (Active)     |
|                 |     |           | [BSO] SSNVS (Active)                                |
|                 |     |           | [BSO] WAGE REPORTING (Active)                       |
|                 |     |           | [BSO] VIEW WAGE REPORT NAME/SSN ERRORS (Deactivated |
|                 |     |           | [BSO] SSNVS (Deactivated)                           |
|                 |     |           | [BSO] WAGE REPORTING (Deactivated)                  |
| <u>ZHN7W99A</u> | EIN | 021320141 | [BSO] VIEW WAGE REPORT NAME/SSN ERRORS (Active)     |
|                 |     |           | [BSO] SSNVS (Active)                                |
|                 |     |           | [BSO] WAGE REPORTING (Active)                       |
| <u>ZN8N37XV</u> | EIN | 961001043 | [BSO] VIEW WAGE REPORT NAME/SSN ERRORS (Active)     |
|                 |     |           | [BSO] SSNVS (Active)                                |
|                 |     |           | [BSO] WAGE REPORTING (Active)                       |
| ZV8KK53P        | EIN | 987654321 | [BSO] VIEW WAGE REPORT NAME/SSN ERRORS (Active)     |
|                 |     |           | [BSO] WAGE REPORTING (Active)                       |
| ZWK9N72K        | EIN | 231540041 | [BSO] VIEW WAGE REPORT NAME/SSN ERRORS (Active)     |
|                 |     |           | [BSO] SSNVS (Active)                                |
|                 |     |           | [BSO] WAGE REPORTING (Active)                       |

CSA Screen Flow

## 3. User Information for [User ID]

| Integrated Registr                 | ration Services Cus                                     | tomer S              | Support A         | Application            |            |
|------------------------------------|---------------------------------------------------------|----------------------|-------------------|------------------------|------------|
| Name: JOHN PUBLIC                  | SSN: 999011234 U                                        | ser ID: 9K8278TG     | DOB: 01/01/19     | 179 EIN: 02000000      |            |
| CSA Home                           | IRESCSA                                                 |                      |                   |                        | Help CS003 |
| User Information                   | User Informatio                                         | on for JOH           | IN PUBLIC         | :                      |            |
| Service Status                     | User ID Status: ACTIVE<br>User ID Issue Date: 04/02/2   | 2009                 |                   |                        |            |
| Select Suite                       | Password Issue Date: 04/0.<br>Password Expiration Date: | 2/2009<br>07/01/2009 |                   |                        |            |
| Add/Update Employer<br>Information | Confirm / update information                            | n below with user    |                   |                        |            |
| Report of Contact                  |                                                         |                      | * indicates manda | tory field.            |            |
| User History                       |                                                         | * First Name:        | JOHN              |                        |            |
| Block                              |                                                         | Middle Name:         |                   | ]                      |            |
| Unblock                            |                                                         | * Last Name:         | PUBLIC            | ]                      |            |
| Exclusive Special Services         |                                                         | Suffix:              |                   |                        |            |
|                                    | 1                                                       | * Date of Birth:     | 01011979          |                        |            |
|                                    | * A                                                     | ddress Line 1:       | TEST 1            |                        |            |
|                                    | A                                                       | ddress Line 2:       |                   |                        |            |
|                                    |                                                         | * City:              | WOODLAWN          |                        |            |
|                                    | * State Abbreviation (for                               | US)/Province:        | MD                |                        |            |
|                                    | * Zij                                                   | p/Postal Code:       | 21234             | Zip Extension:         |            |
|                                    |                                                         | * Country:           | United States (de | fault on registration) |            |
|                                    |                                                         | * Phone:             | 1231231234        | Ext:                   |            |
|                                    |                                                         | Fax:                 |                   | ]                      |            |
|                                    |                                                         | * Email:             | user@demoemp      | loyer.com              |            |
|                                    | Mail Temp<br>Add New/Pending                            | oorary Password      | Update            |                        |            |

## 4. New User Information - Add Foreign User

| Integrated Regist    | ration Services Customer S                                                               | Support Applica                                              | ntio   | n  |   |            |
|----------------------|------------------------------------------------------------------------------------------|--------------------------------------------------------------|--------|----|---|------------|
| CSA Home             | IRESCSA                                                                                  |                                                              |        |    |   | Help CS004 |
| New User Information | New User Information                                                                     |                                                              |        |    |   |            |
|                      |                                                                                          | * indicates mandatory field.                                 |        |    |   |            |
|                      | * Eirst Namo-                                                                            |                                                              |        |    |   |            |
|                      | nist name.                                                                               |                                                              |        |    |   |            |
|                      | Middle Name:                                                                             |                                                              |        |    |   |            |
|                      | * Last Name:                                                                             |                                                              |        |    |   |            |
|                      | Suffix:                                                                                  |                                                              |        |    |   |            |
|                      | * Date of Birth:                                                                         |                                                              |        |    |   |            |
|                      | * Address Line 1:                                                                        |                                                              |        |    |   |            |
|                      | Address Line 2:                                                                          |                                                              |        |    |   |            |
|                      | * City:                                                                                  |                                                              |        |    |   |            |
|                      | * State Abbreviation (for US)/Province:                                                  |                                                              |        |    |   |            |
|                      | * Zip/Postal Code:                                                                       | Zip Extension                                                |        |    |   |            |
|                      | *Country:                                                                                | United States (default on registra                           | ation) |    | - |            |
|                      |                                                                                          |                                                              | 1      |    |   |            |
|                      | * Phone:                                                                                 | Ext:                                                         |        |    |   |            |
|                      | Fax:                                                                                     |                                                              |        |    |   |            |
|                      | * Email:                                                                                 |                                                              |        |    |   |            |
|                      |                                                                                          |                                                              |        |    |   |            |
|                      | Statem                                                                                   | ent                                                          | Yes    | No |   |            |
|                      | Do you understand that the Social Se<br>validate the information you provide a<br>files? | curity Administration will<br>against the information in our | O      | ۲  |   |            |
|                      | Do you understand that you may be s<br>penalties if you submit fraudulent inf            | ubject to civil or criminal<br>ormation?                     | 0      | ۲  |   |            |
|                      | Do you understand that you are respo<br>using your User ID?                              | onsible for all actions taken                                | ٢      | ۲  |   |            |
|                      | Add New/Pending User I                                                                   | 2                                                            |        |    |   |            |

| Name: JOHN PUBLIC   | SSN: 999011234                                     | User ID: <u>9K8278TG</u>                      | DOB: 01/01/2                           | 1979                        |             |            |          |   |
|---------------------|----------------------------------------------------|-----------------------------------------------|----------------------------------------|-----------------------------|-------------|------------|----------|---|
| Home                | IRESCSA                                            | 101 51 51 51 51 51 51 51 51 51 51 51 51 51    | 2007 01/01/                            |                             |             |            |          | Н |
| N Licer Information | New User Int                                       | formation                                     |                                        |                             |             |            |          |   |
| oser miormation     |                                                    |                                               | * 1 - 41                               |                             |             |            |          |   |
|                     |                                                    |                                               | <ul> <li>indicates mana</li> </ul>     | uatory field.               |             |            |          |   |
|                     |                                                    | * First Name:                                 | JOHN                                   |                             |             |            |          |   |
|                     |                                                    | Middle Name:                                  |                                        |                             |             |            |          |   |
|                     |                                                    | * Last Name:                                  | PUBLIC                                 |                             |             |            |          |   |
|                     |                                                    | Suffix:                                       |                                        |                             |             |            |          |   |
|                     |                                                    | *Date of Birth:                               | 01011979                               |                             |             |            |          |   |
|                     |                                                    | * Address Line 1:                             | TEST 1                                 |                             |             |            |          |   |
|                     |                                                    | Address Line 2:                               |                                        |                             |             |            |          |   |
|                     |                                                    | * City:                                       | WOODLAWN                               |                             |             |            |          |   |
|                     | * State Abbroviation                               | 1 (for US)/Province:                          | MD                                     |                             |             |            |          |   |
|                     |                                                    | * 7in/Doctal Code                             | 21234                                  | 7in Extern                  | <b>)</b> 0' |            |          |   |
|                     |                                                    | LipiPostal Code:                              |                                        |                             | rotio=1     |            |          |   |
|                     |                                                    | * Country:                                    | United States (c                       | aerault on regist           | auon)       |            | <u> </u> |   |
|                     |                                                    | * Phone:                                      | 1231231234                             | Ext:                        |             |            |          |   |
|                     |                                                    | Fax:                                          |                                        |                             |             |            |          |   |
|                     |                                                    | *Email:                                       | user@demoem                            | ployer.com                  |             |            |          |   |
|                     |                                                    |                                               |                                        |                             |             |            |          |   |
|                     |                                                    | Stateme                                       | ent                                    |                             | Yes         | No         |          |   |
|                     | Do you understand<br>validate the inform<br>files? | d that the Social Sen<br>nation you provide a | curity Administra<br>gainst the inforn | ation will<br>nation in our | ۲           | ۲          |          |   |
|                     | Do you understand<br>penalties if you su           | d that you may be su<br>bmit fraudulent info  | ubject to civil or<br>rmation?         | criminal                    | ۲           | $\odot$    |          |   |
|                     | Do you understand<br>using your User ID            | d that you are respo<br>1?                    | nsible for all ac                      | tions taken                 | ۲           | $\bigcirc$ |          |   |
|                     |                                                    |                                               |                                        |                             |             |            |          |   |
|                     | Add                                                | New/Pending User ID                           | ·                                      |                             |             |            |          |   |
|                     |                                                    |                                               |                                        |                             |             |            |          |   |

## 5. New User Information - Add New/Pending User ID

#### 6. New User Information - No SSN

| CSA Home             | IRESCSA                                                                                  |                                                               |     |    |  | Help CS |
|----------------------|------------------------------------------------------------------------------------------|---------------------------------------------------------------|-----|----|--|---------|
| New User Information | New User Information                                                                     |                                                               |     |    |  |         |
|                      |                                                                                          | * indicates mandatory field.                                  |     |    |  |         |
|                      | * First Name:                                                                            |                                                               |     |    |  |         |
|                      | Middle Name:                                                                             |                                                               |     |    |  |         |
|                      | * Last Name:                                                                             |                                                               |     |    |  |         |
|                      | Suffix:                                                                                  |                                                               |     |    |  |         |
|                      | * Date of Birth:                                                                         |                                                               |     |    |  |         |
|                      | *Address Line 1:                                                                         |                                                               |     |    |  |         |
|                      | Address Line 2:                                                                          |                                                               |     |    |  |         |
|                      | * Citv:                                                                                  |                                                               |     |    |  |         |
|                      | * State Abbreviation (for US)/Province:                                                  |                                                               |     |    |  |         |
|                      | * Zip/Postal Code:                                                                       | Zip Extension                                                 | :   |    |  |         |
|                      | *Country: United States (default on registration)                                        |                                                               |     |    |  |         |
|                      | * Phone:                                                                                 | Ext:                                                          |     |    |  |         |
|                      | Fax:                                                                                     |                                                               |     |    |  |         |
|                      | * Email:                                                                                 |                                                               |     |    |  |         |
|                      |                                                                                          |                                                               |     |    |  |         |
|                      | Statom                                                                                   | iont                                                          | Vos | No |  |         |
|                      | Do you understand that the Social Se<br>validate the information you provide a<br>files? | ecurity Administration will<br>against the information in our | 0   | ۲  |  |         |
|                      | Do you understand that you may be s<br>penalties if you submit fraudulent inf            | ubject to civil or criminal<br>ormation?                      | ٢   | ۲  |  |         |
|                      | Do you understand that you are respo<br>using your User ID?                              | onsible for all actions taken                                 | ٥   | ۲  |  |         |
|                      |                                                                                          |                                                               |     |    |  |         |
|                      | Add New/Pending User I                                                                   |                                                               |     |    |  |         |

#### 7. New User Information - Numi Failed

| Integrated Registr   | ration Services Cus                                | tome <u>r</u> :                  | Suppo <u>rt</u> .                         | Applicat                                                                                                    | ior | 1 _ |   |            |
|----------------------|----------------------------------------------------|----------------------------------|-------------------------------------------|----------------------------------------------------------------------------------------------------|-----|-----|---|------------|
| Name: JOHN PUBLIC    | SSN: 999011234 D                                   | OB: 01/01/1979                   |                                           |                                                                                                    |     |     |   |            |
| CSA Home             | IRESCSA                                            | mation                           |                                           |                                                                                                    |     |     |   | Help CS004 |
| New User Information | New Oser mion                                      | nation                           |                                           |                                                                                                    |     |     |   |            |
|                      | Numi Failed                                        |                                  |                                           |                                                                                                    |     |     |   |            |
|                      |                                                    |                                  |                                           |                                                                                                    |     |     |   |            |
|                      |                                                    |                                  | * indicates manda                         | atory field.                                                                                                    |     |     |   |            |
|                      |                                                    | * First Name:                    | JOHN                                      |                                                                                                    |     |     |   |            |
|                      | 1                                                  | Middle Name:                     |                                           |                                                                                                    |     |     |   |            |
|                      |                                                    | * Last Name:                     | PUBLIC                                    |                                                                                                    |     |     |   |            |
|                      |                                                    | Suffix:                          |                                           |                                                                                                    |     |     |   |            |
|                      |                                                    | * Date of Birth:                 | 01011979                                  |                                                                                                    |     |     |   |            |
|                      | * A                                                | ddress Line 1:                   | TEST 1                                    |                                                                                                    |     |     |   |            |
|                      | A                                                  | ddress Line 2:                   |                                           |                                                                                                    |     |     |   |            |
|                      |                                                    | * City:                          | WOODLAWN                                  |                                                                                                    |     |     |   |            |
|                      | * State Abbreviation (for                          | US)/Province:                    | MD                                        |                                                                                                    |     |     |   |            |
|                      | * Zij                                              | p/Postal Code:                   | 21234                                     | Zip Extension:                                                                                                    |     | ]   |   |            |
|                      |                                                    | * Country:                       | United States (de                         | efault on registratio                                                                                                    | on) | ·   | • |            |
|                      |                                                    | * Phone:                         | 1231231234                                | Ext:                                                                                                    |     |     |   |            |
|                      |                                                    | Fax:                             |                                           | ]                                                                                                    |     |     |   |            |
|                      |                                                    | * Email:                         | user@demoemr                              | lover.com                                                                                                    |     |     |   |            |
|                      |                                                    |                                  | acci C democrit                           | , of other states and the states and the |     |     |   |            |
|                      |                                                    | Stater                           | ient                                      |                                                                                                    | Yes | No  |   |            |
|                      | Do you understand that<br>validate the information | t the Social Se                  | ecurity Administrat<br>against the inform | tion will<br>ation in our                                                                                                    | 0   | 0   |   |            |
|                      | files?<br>Do you understand that                   | t vou may be s                   | subject to civil or c                     | riminal                                                                                                    |     |     |   |            |
|                      | penalties if you submit<br>Do you understand that  | fraudulent inf<br>t you are resp | ormation?                                 | ons taken                                                                                                    |     | 0   |   |            |
|                      | using your User ID?                                | ,                                |                                           |                                                                                                    |     | 0   |   |            |
|                      |                                                    |                                  |                                           |                                                                                                    |     |     |   |            |
|                      |                                                    |                                  |                                           |                                                                                                    |     |     |   |            |
|                      | Add New/                                           | Pending User II                  | D Force NUM                               | 1                                                                                                    |     |     |   |            |
|                      |                                                    |                                  |                                           |                                                                                                    |     |     |   |            |

## 8. Users for Company

| Integrated Re             | gistration Services Cu           | stomer S                                          | Support Application                            |         |  |  |  |  |  |
|---------------------------|----------------------------------|---------------------------------------------------|------------------------------------------------|---------|--|--|--|--|--|
| CSA Home                  | IRESCSA<br>Users for Com         | ipany                                             |                                                | Help CS |  |  |  |  |  |
| Employer History<br>Block | The EIN entere                   | The EIN entered is presently in a blocked status. |                                                |         |  |  |  |  |  |
| Unblock                   | Select a user name to            | apply actions. So                                 | rt by any underlined column name.              |         |  |  |  |  |  |
|                           | <u>Name</u>                      | <u>User ID</u>                                    | Service (s)                                    |         |  |  |  |  |  |
|                           | BUTLER, PULIC                    | K6JEAJS4                                          | CONSENT BASED SERVICES - SSNVS (Active)        |         |  |  |  |  |  |
|                           |                                  |                                                   | ATTORNEY FEE (Blocked)                         |         |  |  |  |  |  |
|                           | COOPER, PUBLIC                   | US2JS2J8                                          | CONSENT BASED WEB SERVICES (Active)            |         |  |  |  |  |  |
|                           |                                  |                                                   | ATTORNEY FEE (Blocked)                         |         |  |  |  |  |  |
|                           |                                  |                                                   | VIEW WAGE REPORT NAME/SSN ERRORS (Deactivated) |         |  |  |  |  |  |
|                           |                                  |                                                   | SSNVS (Deactivated)                            |         |  |  |  |  |  |
|                           |                                  |                                                   | WAGE REPORTING (Deactivated)                   |         |  |  |  |  |  |
|                           | DAY, PUBLIC                      | P2C2PQ23                                          | CONSENT BASED WEB SERVICES (Active)            |         |  |  |  |  |  |
|                           | Contraction and inclusion of the |                                                   | ATTORNEY FEE (Blocked)                         |         |  |  |  |  |  |
|                           | FREEMAN, PUBLIC                  | N6J2A241                                          | CONSENT BASED WEB SERVICES (Active)            |         |  |  |  |  |  |
|                           |                                  |                                                   | ATTORNEY FEE (Blocked)                         |         |  |  |  |  |  |
|                           | JOHN, PUBLIC                     | <u>9K8278TG</u>                                   | CONSENT BASED WEB SERVICES (Active)            |         |  |  |  |  |  |
|                           |                                  |                                                   | ATTORNEY FEE (Blocked)                         |         |  |  |  |  |  |
|                           | LOWE, PUBLIC                     | QQGGLGZ9                                          | ATTORNEY FEE (Blocked)                         |         |  |  |  |  |  |
|                           | WHITE, PUBLIC                    | FJ262VA2                                          | CONSENT BASED WEB SERVICES (Active)            |         |  |  |  |  |  |
|                           |                                  |                                                   | ATTORNEY FEE (Blocked)                         |         |  |  |  |  |  |

## 9. Employer Information

| Integrated Registr                 | ration Services C                                       | ustomer Su                                                  | apport Application                                                               |            |  |
|------------------------------------|---------------------------------------------------------|-------------------------------------------------------------|----------------------------------------------------------------------------------|------------|--|
| Name: JOHN PUBLIC                  | SSN: 000000000                                          | User ID: 9K8278TG                                           | DOB: 01/01/1979                                                                  |            |  |
| CSA Home                           | IRESCSA                                                 |                                                             |                                                                                  | Help CS006 |  |
| User Information                   | Employer In                                             | formation                                                   |                                                                                  |            |  |
| Add/Update Employer<br>Information | Select one of the fo                                    | ollowing. Requestor is:                                     |                                                                                  |            |  |
| Add Services                       | An omi                                                  | alouse of a company that                                    | has an FIN                                                                       |            |  |
| Report of Contact                  |                                                         | schold Employer and has                                     | an EIN                                                                           |            |  |
|                                    | Self-En                                                 | nploved and has an EIN.                                     |                                                                                  |            |  |
|                                    | Self-En                                                 | nployed and DOES NOT I                                      | ave an EIN.                                                                      |            |  |
|                                    | Workin                                                  | g and residing outside the                                  | U.S. and has an EIN, but does not have an SSN.                                   |            |  |
|                                    | A Volunteer for a Company/Organization that has an EIN. |                                                             |                                                                                  |            |  |
|                                    | Internet                                                | t Representative Payee (if                                  | RPA) Individual User.                                                            |            |  |
|                                    | Enter the follow                                        | ing about the employer.                                     | indicates mandatory field.                                                       |            |  |
|                                    | * Company/O                                             | EIN :<br>rganization Name or<br>Business Name:              |                                                                                  |            |  |
|                                    | * Do you understa<br>SSA determines or<br>O Yes         | nd that you and/or your c<br>reven suspects there has<br>No | ompany may be banned from use of Online Services<br>been misuse of the services? | if the     |  |
|                                    | Nex                                                     | 1                                                           |                                                                                  |            |  |

#### 10. Add Services - NO SERVICES AVAILABLE

| Integrated Registr                                                                                                    | ration Services C | ustomer Su        | ipport App      | plication     |                   |
|----------------------------------------------------------------------------------------------------|-------------------|-------------------|-----------------|---------------|-------------------|
| Name: JOHN PUBLIC                                                                                                    | SSN: 999011234    | User ID: 9K8278TG | DOB: 01/01/1979 | EIN: 02000000 |                   |
| CSA Home<br>User Information                                                                                                    | Add Service       | S                 |                 |               | <u>Help</u> CS007 |
| <ul> <li>Add Services</li> <li>Report of Contact</li> <li>Service Status</li> <li>Add/Update Employer<br/>Information</li> </ul> | NO SERVICES AVAIL | ABLE              |                 |               |                   |

| Integrated Registr                                                        | ration Services Customer Support Application                                                                                      |            |
|---------------------------------------------------------------------------|----------------------------------------------------------------------------------------------------|------------|
| CSA Home<br>User Information<br>Add Services                              | IRESCSA<br>Add Services                                                                                                    | Help CS007 |
| Report of Contact<br>Service Status<br>Add/Update Employer<br>Information | Image: Select services         Image: Attorney fee         Image: SSNVS         Image: Internet representative payee         Next |            |

#### 11. Add Services - With Services

#### 12. Service Status

| Integrated Registr                             | ation Services C           | ustomer Sı        | apport Ap                              | plication          | î.                       |                |
|------------------------------------------------|----------------------------|-------------------|----------------------------------------|--------------------|--------------------------|----------------|
| Name: JOHN PUBLIC                              | SSN: 999011234             | User ID: 9K8278TG | DOB: 01/01/1979                        | EIN: 02000000      |                          |                |
| CSA Home<br>User Information                   | RESCSA<br>Service Stat     | us                |                                        |                    |                          | <u>Help</u> CS |
| Add/Update Employer<br>Information             | Active Services            |                   |                                        |                    |                          |                |
| Service Status                                 | Suite                      |                   | <u>Service (s)</u>                     | \$                 | Status Date              | ÷              |
| User History                                   | BSO                        | SSNVS             |                                        | 2                  | 009-09-16                |                |
|                                                | BSO                        | WAGE I            | REPORTING                              | 2                  | 009-08-31                |                |
| Unblock<br>Add Services                        | Pending Services Suite BS0 | VIEW WAGE REP     | <u>Service (s)</u><br>ORT NAME/SSN ERF | RORS               | Status Dat<br>2010-05-06 | e              |
| Deactivate Services<br>Manage Pending Services | Deactivated Services       |                   |                                        |                    |                          |                |
|                                                | <u>Suite</u>               | <u>Servic</u>     | :e (s) 💠                               | <u>Status Date</u> | Deactivated by           | ÷              |
|                                                | BSO                        | ATTORNEY FE       | E 2009                                 | -09-29             | PIN HOLDER               |                |
|                                                |                            |                   |                                        |                    |                          |                |

#### 13. Deactivate Services

| Integrated Registr  | ration Services C             | Customer                                                                                                    | Support.                                                                       | Applicat     | tion            |                        |            |
|---------------------|-------------------------------|----------------------------------------------------------------------------------------------------|--------------------------------------------------------------------------------|--------------|-----------------|------------------------|------------|
| Name: JOHN PUBLIC   | SSN: 999011234                | User ID: 9K8278T0                                                                                                    | G DOB: 01/01/1                                                                 | 979 EIN: 020 | 000000          |                        |            |
| CSA Home            | IRESCSA                       |                                                                                                    |                                                                                |              |                 |                        | Help CS009 |
| User Information    | Deactivate S                  | Services                                                                                                    |                                                                                |              |                 |                        |            |
| Service Status      | Select Services to ap         | oply actions below.                                                                                                    |                                                                                |              |                 |                        |            |
| Add Services        | Select All                    | <u>Suite</u>                                                                                                    | <u>Service (</u>                                                               | <u>s)</u>    | • <u>Status</u> | • <u>Status Date</u> • |            |
| User History        | BSO                           | VIEW W                                                                                                    | AGE REPORT NAM                                                                 | E/SSN ERROR  | S Active        | 2009-08-13             |            |
| Report of Contact   | BSO                           | WAGE F                                                                                                    | REPORTING                                                                      |              | Active          | 2006-07-19             |            |
| Add/Undate Employer | BSO BSO                       | WAGE F                                                                                                    | REPORTING WEB                                                                  | SERVICE FOR  | Active          | 2006-05-22             |            |
| Information         |                               |                                                                                                    |                                                                                |              |                 |                        |            |
|                     | * Relations<br>* Rea<br>• Rea | * First Name<br>Middle Name<br>* Last Name<br>Suffix<br>* SSN<br>* Phone:<br>hip to User ID Holder:<br>son for Deactivation: | * indicates manda<br>MIKE<br>PUBLIC<br>999011234<br>1231231234<br>SSA<br>Other | tory field.  |                 |                        |            |

#### 14. Block

| Integrated Registra    | ation Services Customer                                                                                                    | Support Application                                                                                                    |            |
|------------------------|----------------------------------------------------------------------------------------------------|----------------------------------------------------------------------------------------------------|------------|
| CSA Home Block Unblock | IRESCSA<br>Block<br>You have requested to block services<br>EIN:<br>SSN:<br>Duration of Block:<br>Select a service:<br>Block | <ul> <li>indicates mandatory field.</li> <li>indicates mandatory field.</li> <li>Temporary Permanent</li> <li>ALL ROLES</li> <li>ATTORNEY FEE</li> <li>VIEW WAGE REPORT NAME/SSN ERRORS</li> <li>SSNVS</li> <li>WAGE REPORTING</li> <li>INTERNET REPRESENTATIVE PAYEE</li> <li>CONSENT BASED SERVICES - SSNVS</li> <li>CONSENT BASED SERVICES - SSNVS</li> <li>CONSENT BASED WEB SERVICE FOR CONSOLIDATORS</li> </ul> | Help CS010 |
|                        |                                                                                                    |                                                                                                    |            |

#### 15. Block - Error

| Integrated Regis | stration Services Customer           | Support Application                          |            |
|------------------|--------------------------------------|----------------------------------------------|------------|
| A Marten         |                                      |                                              |            |
| CSA Home         | IRESCSA                              |                                              | Help CS010 |
| Block            | Block                                |                                              |            |
| Unblock          | • Either the EIN or SSN or both m    | ust be non-blank                             |            |
|                  | You have requested to block services |                                              |            |
|                  |                                      | * indicates mandatory field.                 |            |
|                  | EIN :                                | 02000000                                     |            |
|                  | SSN:                                 |                                              |            |
|                  | * Duration of Block:                 | Temporary Permanent                          |            |
|                  |                                      | ALL ROLES                                    |            |
|                  |                                      | Z ATTORNEY FEE                               |            |
|                  |                                      | VIEW WAGE REPORT NAME/SSN ERRORS             |            |
|                  |                                      | SSNVS                                        |            |
|                  |                                      | WAGE REPORTING                               |            |
|                  |                                      | INTERNET REPRESENTATIVE PAYEE                |            |
|                  |                                      | CONSENT BASED SERVICES - SSNVS               |            |
|                  |                                      | CONSENT BASED WEB SERVICES                   |            |
|                  |                                      | WAGE REPORTING WEB SERVICE FOR CONSOLIDATORS |            |
|                  |                                      |                                              |            |
|                  |                                      |                                              |            |
|                  | Block                                |                                              |            |
|                  |                                      |                                              |            |

## 16. Confirmation of Blocking

| Integrated Regist           | ration Services Customer Support Application                                                      |            |
|-----------------------------|---------------------------------------------------------------------------------------------------|------------|
| CSA Home Block Confirmation | IRESCSA<br>Confirmation of Blocking<br>The following services have been blocked<br>• ATTORNEY FEE | Help CS011 |

## **17. Manage Pending Services**

| Integrated Registr                                                                                                 | ation Services C                               | ustomer S         | upport Ap                    | plication                     |                           |            |
|----------------------------------------------------------------------------------------------------|------------------------------------------------|-------------------|------------------------------|-------------------------------|---------------------------|------------|
| Name: JOHN PUBLIC                                                                                                  | SSN: 999011234                                 | User ID: 9K8278TG | DOB: 01/01/1979              | EIN: 02000000                 |                           |            |
| CSA Home<br>User Information<br>Service Status                                                                     | IRESCSA<br>Manage Pen<br>Select Services to ap | ding Service      | s                            |                               |                           | Help CS012 |
| Add Services<br>User History<br>Report of Contact<br>Add/Update Employer<br>Information<br>Manage Pending Services | Select All                                     | Suite BSO V       | <u>Se</u><br>IEW WAGE REPORT | ITVICE (S)<br>NAME/SSN ERRORS | Status Date<br>2010-05-06 |            |

## 18. Update Employer Information - Employer

| Integrated Registra                                     | ation Services Customer                                  | Support App              | plication      |     |
|---------------------------------------------------------|----------------------------------------------------------|--------------------------|----------------|-----|
| Name: JOHN PUBLIC                                       | SSN: 999011234 User ID: 9K8278                           | rg DOB: 01/01/1979       | EIN: 02000000  |     |
| CSA Home<br>User Information                            | IRESCSA<br>Update Employer Infor                         | mation                   | <u>Help</u> CS | 013 |
| Employer History<br>Report of Contact                   | Employer information update                              | d successfully           |                |     |
| Block                                                   | Employer Status: Active                                  |                          |                |     |
| Unblock                                                 |                                                          | * indicates mandatory fi | field.         |     |
| <ul> <li>Add/Update Employer<br/>Information</li> </ul> | *Company Name                                            | E DEMO EMPLOYER IN       | IC             |     |
|                                                         | JOHN PUBLIC is An employee of<br>company that has an Ell | a<br>I.                  |                |     |
|                                                         | Remove Update                                            | 1                        |                |     |
|                                                         |                                                          |                          |                |     |

## 19. Update Employer Information - EIF failure

| Integrated Registr                                      | ration Services Customer S                                    | Support App                                     | lication       |            |
|---------------------------------------------------------|---------------------------------------------------------------|-------------------------------------------------|----------------|------------|
| Name: JOHN PUBLIC                                       | SSN: 999011234 User ID: 9K8278TG                              | DOB: 01/01/1979                                 | EIN: 020000000 |            |
| CSA Home<br>User Information<br>Employer Address Search | IRESCSA<br>Update Employer Inform<br>Employer Status: Pending | nation                                          |                | Help CS013 |
| Block<br>Unblock<br>Add/Update Employer<br>Information  | Reason:<br>• MEF Failure<br>• EIF Failure<br>*Company Name:   | * indicates mandatory fiel<br>DEMO EMPLOYER INC | ld.            |            |
|                                                         | JOHN PUBLIC is An employee of a company that has an EIN.      | Remove Update                                   |                |            |

## 20. Update Employer Information - EIF Failure and

| Integrated Registra                                   | ation Services Cust                                  | tomer St                                                   | upport App                 | lication      |            |
|-------------------------------------------------------|------------------------------------------------------|------------------------------------------------------------|----------------------------|---------------|------------|
| Name: JOHN PUBLIC                                     | SSN: 999011234 U                                     | ser ID: 9K8278TG                                           | DOB: 01/01/1979            | EIN: 02000000 |            |
| CSA Home<br>User Information                          | IRESCSA<br>Update Employ                             | er Informa                                                 | ation                      |               | Help CS013 |
| Employer Address Search<br>Report of Contact<br>Block | Employer Status: Pending<br>Reason:<br>• EIF Failure |                                                            |                            |               |            |
| Unblock Add/Update Employer Information               | • Co<br>JOHN PUBLIC is An<br>company th<br>Remove    | ompany Name:<br>employee of a<br>hat has an EIN.<br>Update | * indicates mandatory fiel | ld.           |            |
|                                                       |                                                      |                                                            |                            |               |            |

## **21.** Reestablish Employer / Employee Relationship with a MEF force button

| on Services Customer S                                                                                                    | Support Application                                                                                                    |                                                                                                    |
|----------------------------------------------------------------------------------------------------|----------------------------------------------------------------------------------------------------|----------------------------------------------------------------------------------------------------|
| RESCSA<br>Reestablish Employer /  <br>Please select an EIN                                                                                                    | Employee Relationship                                                                                                    | Help CS014                                                                                                    |
| EIN     O2000000  Requestor Information     * First Name:     Middle Name:     * Last Name:     Suffix:     * Contact Phone:      * I have reviewed the documentation prov for the above selected ein.     @ Yes      No |                                                                                                    |                                                                                                    |
|                                                                                                    | Customer S SII: 99901123 User ID: 9K82780 ESCSA Please select an EIN O20000000 Requestor Information  * First Name: Middle Name: * Last Name: Suffix: * Contact Phone:  * I have reviewed the documentation prov for the above selected ein.  * I have reviewed the documentation prov for the above selected ein. * I have reviewed the documentation prov for the above selected ein. * I have reviewed the documentation prove for the above selected ein. * I have rev | Services Customer Support Application   SN: 9990123 User UP: 98/02787   SOURCE SUPPORT Descritting   Restablish Employer / Employee Relationship   Pases select an EIN      © 20000000    Contact Phone:   1231231234   * Inhave reviewed the documentation provided and authorize "JOHN PUBLIC" to re-access listed services for the above selected ein.    • Yes    No |

#### 22. User History

| Name: JOHN PUBLIC  | SSN: 999011234 | User ID: 9K8278TG | DOB: 01/01/1979 EIN: 020000000 |          |
|--------------------|----------------|-------------------|--------------------------------|----------|
| SA Home            | IRESCSA        |                   |                                | Help     |
|                    | User History   |                   |                                |          |
| ser Information    |                |                   |                                |          |
| dd/Update Employer | Date           | V User ID         | Comments                       | <b>A</b> |
| Information        | 11/16/09       | 030110            | TEST UNBLOCK                   |          |
| and of Contract    | 11/16/09       |                   | TEST BLOCK                     |          |
| eport of Contact   | 02/27/08       | 9K8278TG          | ACCOUNT INFORMATION UNLOCKED   |          |
| ser History        | 12/12/07       | 9K8278TG          | ACCOUNT INFORMATION UNLOCKED   |          |
|                    | 09/04/07       | 9K8278TG          | ACCOUNT INFORMATION UNLOCKED   |          |
|                    | 10/28/05       | 9K8278TG          | FORCED REGISTRATION            |          |
|                    | 10/29/04       | C2C55B4D          | ACCOUNT INFORMATION UNLOCKED   |          |
|                    | 10/29/04       | C2C55B4D          | ACCOUNT INFORMATION UNLOCKED   |          |
|                    | 10/29/04       | C2C55B4D          | ACCOUNT INFORMATION UNLOCKED   |          |
|                    | 10/29/04       | C2C55B4D          | ACCOUNT INFORMATION UNLOCKED   |          |
|                    | 10/29/04       | C2C55B4D          | ACCOUNT INFORMATION UNLOCKED   |          |
|                    | 10/29/04       | C2C55B4D          | ACCOUNT INFORMATION UNLOCKED   |          |
|                    | 10/29/04       | C2C55B4D          | ACCOUNT INFORMATION UNLOCKED   |          |
|                    | 10/29/04       | C2C55B4D          | ACCOUNT INFORMATION UNLOCKED   |          |
|                    | 10/29/04       | C2C55B4D          | ACCOUNT INFORMATION UNLOCKED   |          |
|                    | 10/29/04       | C2C55B4D          | ACCOUNT INFORMATION UNLOCKED   |          |
|                    | 10/29/04       | C2C55B4D          | ACCOUNT INFORMATION UNLOCKED   |          |
|                    | 10/29/04       | C2C55B4D          | ACCOUNT INFORMATION UNLOCKED   |          |
|                    | 10/29/04       | C2C55B4D          | ACCOUNT INFORMATION UNLOCKED   |          |
|                    | 10/29/04       | C2C55B4D          | ACCOUNT INFORMATION UNLOCKED   |          |
|                    | 10/29/04       | C2C55B4D          | ACCOUNT INFORMATION UNLOCKED   |          |
|                    | 10/29/04       | C2C55B4D          | ACCOUNT INFORMATION UNLOCKED   |          |
|                    | 10/29/04       | C2C55B4D          | ACCOUNT INFORMATION UNLOCKED   |          |
|                    | 10/29/04       | C2C55B4D          | ACCOUNT INFORMATION UNLOCKED   |          |
|                    | 10/29/04       | C2C55B4D          | ACCOUNT INFORMATION UNLOCKED   |          |
|                    | 10/29/04       | C2C55B4D          | ACCOUNT INFORMATION UNLOCKED   |          |
|                    | 10/29/04       | C2C55B4D          | ACCOUNT INFORMATION UNLOCKED 0 |          |
|                    | 10/29/04       | C2C55B4D          | ACCOUNT INFORMATION UNLOCKED   |          |
|                    | 10/29/04       | C2C55B4D          | ACCOUNT INFORMATION UNLOCKED   |          |
|                    | 10/29/04       | C2C55B4D          | ACCOUNT INFORMATION UNLOCKED   |          |
|                    | 10/29/04       | C2C55B4D          | ACCOUNT INFORMATION UNLOCKED   |          |
|                    | 10/28/04       | C2C55B4D          | ACCOUNT INFORMATION LINE OCKED |          |

## 23. User History - for SSN

| Integrated Registration | Services Cus    | stomer S    | Support Application                                                        |        |
|-------------------------|-----------------|-------------|----------------------------------------------------------------------------|--------|
| Name: JOHN PUBLIC       | SSN: 999011234  | DOB: 01/01/ | 1979                                                                       |        |
| CSA Home                | IRESCSA         |             |                                                                            | Help ( |
|                         | User Histe      | orv         |                                                                            |        |
| Report of Contact       |                 | ,           |                                                                            |        |
| User History            | Data            | lleer ID    | Commonto                                                                   |        |
|                         | 05/04/10        |             | LOUTINE CALLS IN WHO HAS DECEIVED A NUMERAL ED MESSACE WHILE ATTEMPTING TO |        |
|                         | 05/04/10        | GOOFV2L3    | PROCESS A NEW USER REGISTRATION                                            |        |
|                         | 05/04/10        | PZT9BX65    | USER WHO HAS AN EXISTING USER ID CALLS IN AND REQUESTS A SECOND USER ID    |        |
|                         | 05/03/10        | S9L98P94    | NUMI FORCE TEST DEMO                                                       |        |
|                         | 12/03/08        | H2WC2C21    | TESTING EWR                                                                |        |
|                         | 11/05/08        | PJLLS864    |                                                                            |        |
|                         | 11/05/08        | PJLLS864    | EWRE TESTING                                                               |        |
|                         | 09/29/08        | GJ894947    | EWR VALIDATION TY08                                                        |        |
|                         | 09/26/07        | 45R9686C    | UR10 TRANSACTION WAS PROCESSED                                             |        |
|                         | 09/25/07        | 48N9XA9V    | RE REGISTER                                                                |        |
|                         | 09/20/07        | 9MATZXHN    | RE-REGISTER PIN                                                            |        |
|                         | 09/13/07        | 84DF2PC2    | RE REGISTER                                                                |        |
|                         | 09/13/07        | R3D33CQ5    | RE REGISTER TEST                                                           |        |
|                         | 09/13/07        | NJ8GZ9X8    | HOUSEHOLD REGISTRATION                                                     |        |
|                         | 09/12/07        | 9K4PG8WJ    | ACCOUNT INFORMATION UNLOCKED                                               |        |
|                         | 09/10/07        | D36F6CF8    | TESTING FOR W2C ONLINE                                                     |        |
|                         | 09/10/07        | 7N2437VV    | ACCOUNT INFORMATION UNLOCKED                                               |        |
|                         | 09/10/07        | 7N2437VV    | ACCOUNT INFORMATION UNLOCKED                                               |        |
|                         | <u>08/31/07</u> | 7N2437VV    | TEST PROP'                                                                 |        |
|                         | 08/29/07        | GJ894947    | ACCOUNT INFORMATION UNLOCKED                                               |        |
|                         | 08/29/07        | NWXP7ZWP    | MORE TEST                                                                  |        |
|                         | 07/19/07        | 8M4HWJTP    | USER PRESSED THE CLEAR KEY TO COMPLETE TRANSACTION                         |        |
|                         | 07/19/07        | 8M4HWJTP    | USER PRESSED THE CLEAR KEY TO COMPLETE TRANSACTION                         |        |
|                         | 05/03/07        | 5R764675    | EDCORV TEST                                                                |        |
|                         | 05/03/07        | H3N3PXMT    | EDCORV TEST                                                                |        |
|                         | 04/30/07        | P799WN52    | TEST ORS NOTICE                                                            |        |
|                         | 04/23/07        | R56F4DDP    | PROCESSED W2C'S = 0                                                        |        |
|                         | 04/23/07        | G79Y9KZW    | PROCESSED W2 0                                                             |        |
|                         | 04/12/07        | GKA9APNW    | FORCED FOR VALIDATION                                                      |        |
|                         | 04/02/07        | H38J8JWN    | LAST RECORD ON W3                                                          |        |
|                         | 04/02/07        | FF25D22F    | WEB SERVICE THROUGH EMPLOYER STATUS                                        |        |
|                         | 03/07/07        | AHGW9V9G    | ACCOUNT INFORMATION UNLOCKED                                               |        |
|                         | 02/07/07        | 2WMH8PHY    | FOREIGN ADDRESS W2C                                                        |        |
|                         | 12/20/06        | 3HP9YKWK    | CREATING A PIN FOR DOCUMENATION PURPOSES                                   |        |
|                         | 12/07/06        | 2J3G7XNZ    | ONLINE: W2C, SSN MISMATCH EMP_TYP = MIL., (DQTV068)                        |        |
|                         | 12/07/06        | FCD46725    | ONLINE: W2C, SSN MISMATCH EMP_TYP = HOUSE, (DQTV067)                       |        |

| 08/22/03 | 24D728FH | FORCED PIN FOR VALIDATION    |
|----------|----------|------------------------------|
| 08/21/03 | SF5F5646 | FORCED PIN FOR VALIDATION.   |
| 08/15/03 | 8CD342R2 | PIN ISSUED.                  |
| 08/15/03 | 8CD342R2 | FORCED PIN FOR VALIDATION.   |
| 08/15/03 | 93N7J8MZ | FORCED PIN FOR VALIDATION    |
| 08/15/03 | 5YFSR5G6 | FORCED PIN FOR VALIDATION    |
| 08/15/03 | X7TMZMW3 | FORCED PIN FOR VALIDATION    |
| 08/15/03 | YQC8DQY4 | FORCED PIN FOR VALIDATION    |
| 08/15/03 | K29Z7GJA | FORCED PIN FOR VALIDATION    |
| 08/15/03 | 8CC33DD2 | FORCED PIN FOR VALIDATION    |
| 08/15/03 | YMK37ZZM | FORCED PIN FOR VALIDATION    |
| 08/15/03 | 3B5H54RD | FORCED PIN FOR VALIDATION    |
| 08/15/03 | 926KVMMN | FORCED PIN FOR VALIDATION    |
| 08/15/03 | 2F5637F4 | FORCED PIN FOR VALIDATION    |
| 08/15/03 | VX5Y7XWT | FORCED PIN FOR VALIDATION    |
| 08/14/03 | W2JJ93NS | FORCED PIN FOR VALIDATION    |
| 08/14/03 | H7S56FH4 | FORCED PIN FOR VALIDATION    |
| 08/14/03 | NM9H872K | FORCED PIN FOR VALIDATION    |
| 07/08/03 | 756F82B2 | FORCED PIN FOR VALIDATION    |
| 07/08/03 | 5798PZZK | FORCED PIN FOR VALIDATION    |
| 07/08/03 | FBFF8452 | FORCED PIN FOR VALIDATION    |
| 07/08/03 | Y7HYWZHJ | FORCED PIN FOR SUBMISSION    |
| 07/08/03 | 565C44Q5 | FORCED PIN FOR VALIDATION    |
| 07/08/03 | 5V7VMH9V | FORCED PIN FOR VALIDATION    |
| 07/08/03 | 4S4DH7QD | FORCED PIN FOR VALIDATION    |
| 07/08/03 | 47ANMX42 | FORCED PIN FOR VALIDATION    |
| 07/08/03 | 24F26GFF | FORCED PIN FOR VALIDATION    |
| 07/08/03 | 98XHNZPK | FORCED PIN FOR VALIDATION    |
| 07/08/03 | CBF7352B | FORCED PIN FOR VALIDATION    |
| 07/08/03 | 25NCS4CC | FORCED PIN FOR VALIDATION    |
| 07/08/03 | PZT34KW3 | FORCED PIN FOR VALIDATION    |
| 07/07/03 | 25CR5253 | FORCED PIN FOR VALIDATION    |
| 07/07/03 | XPXN9ZAH | FORCED PIN FOR VALIDATION    |
| 07/07/03 | 543SB533 | FORCED PIN FOR VALIDATION    |
| 07/07/03 | QFD2483D | FORCED PIN FOR VALIDATION    |
| 07/07/03 | 2S92D2B4 | FORCED PIN FOR VALIDATION    |
| 07/07/03 | Z7NH8YXM | FORCED PIN FOR VALIDATION    |
| 07/07/03 | Y6F56D6F | FORCED PIN FOR VALIDATION    |
| 07/07/03 | 55D5DF7F | FORCED PIN FOR VALIDATION    |
| 07/07/03 | 6725B584 | FORCED PIN FOR VALIDATION    |
| 07/07/03 | RSD43S2R | FORCED PIN FOR VALIDATION    |
| 07/03/03 | NX8XM85Z | TESTING FORCED RESGISTRATION |

-

## 24. Employer History

| Name: JOHN PUBLIC | SSN: 999011234  | User ID: 9K8278TG | DOB: 01/01/1979 EIN: 020000000              |   |
|-------------------|-----------------|-------------------|---------------------------------------------|---|
| me                | IRESCSA         |                   |                                             |   |
|                   | Employer H      | istory            |                                             |   |
| er History        |                 |                   |                                             |   |
|                   | Date            | User ID 🔶         | <u>Comments</u>                             | ÷ |
|                   | 11/16/09        |                   | TEST UNBLOCK                                |   |
|                   | 11/16/09        |                   | TEST BLOCK                                  |   |
|                   | 11/09/09        | 9K8278TG          | Character limit: 500                        |   |
|                   | 11/09/09        | 9K8278TG          | Character limit: 500                        |   |
|                   | 11/09/09        | 9K8278TG          | RRRRRRRRRRRRRRRR                            |   |
|                   | 11/09/09        | 9K8278TG          | YTRYTRYTRYTRY                               |   |
|                   | 11/09/09        | 9K8278TG          | KJHKHLHJKLJHKJHKJH                          |   |
|                   | 10/23/09        | 9K8278TG          | TESTHGFHGFH                                 |   |
|                   | 04/02/09        | 9K8278TG          |                                             |   |
|                   | 03/16/09        | 9K8278TG          |                                             |   |
|                   | 03/16/09        | 9K8278TG          |                                             |   |
|                   | 02/27/08        | 9K8278TG          | ACCOUNT INFORMATION UNLOCKED                |   |
|                   | 12/12/07        | 9K8278TG          | ACCOUNT INFORMATION UNLOCKED                |   |
|                   | 09/04/07        | 9K8278TG          | ACCOUNT INFORMATION UNLOCKED                |   |
|                   | 11/09/06        | ZXMYHNP4          | ACCOUNT INFORMATION UNLOCKED                |   |
|                   | 10/28/05        | 9K8278TG          | FORCED REGISTRATION                         |   |
|                   | 06/28/05        | 37AGG49W          | THIS IS A TEST                              |   |
|                   | 03/15/05        | D634642D          | FORCED PROCESS FOR PIN EDCOR PROCESSING     |   |
|                   | 01/25/05        | 8KKNWKZJ          | ARE THERE EARNINGS IN THIS FILE. WHO KNOWS. |   |
|                   | 01/24/05        | 5456FR4S          | THIS IS UNKNOWN TO ME.                      |   |
|                   | <u>11/02/04</u> | 4622G9TM          | ACCOUNT INFORMATION UNLOCKED                |   |
|                   | <u>11/02/04</u> | 4622G9TM          | ACCOUNT INFORMATION UNLOCKED                |   |
|                   | <u>11/01/04</u> | 4622G9TM          | ACCOUNT INFORMATION UNLOCKED                |   |
|                   | <u>10/29/04</u> | 4622G9TM          | ACCOUNT INFORMATION UNLOCKED                |   |
|                   | 10/29/04        | 4622G9TM          | ACCOUNT INFORMATION UNLOCKED                |   |
|                   | <u>10/29/04</u> | 4622G9TM          | ACCOUNT INFORMATION UNLOCKED                |   |
|                   | 10/29/04        | 4622G9TM          | ACCOUNT INFORMATION UNLOCKED                |   |
|                   | 10/29/04        | 4622G9TM          | ACCOUNT INFORMATION UNLOCKED                |   |
|                   | 10/29/04        | 4622G9TM          | ACCOUNT INFORMATION UNLOCKED                |   |
|                   | 10/29/04        | 4622G9TM          | ACCOUNT INFORMATION UNLOCKED                |   |
|                   | 10/29/04        | 4622G9TM          | ACCOUNT INFORMATION UNLOCKED                |   |
|                   | 10/29/04        | 4622G9TM          | ACCOUNT INFORMATION UNLOCKED                |   |

#### 25. Remove Employer

| Name: JOHIN PUBLIC       SSN: 999011234       User ID: 9K8278TG       DOB: 01/01/1979       EIN: 02000000         CSA Home       IRESCSA       Remove Employer         User Information       employer History       • indicates mandatory field.         Report of Contact       Company Name:       DEMO EMPLOYER INC         • Add/Update Employer       • Are you sure you want to remove the Employer Information:       Yes No         • Add/Update Employer       • Information:       • First Name:         • Last Name:       • Last Name:       • SSN:         • SSN:       • SSN:       • SSN:                                                                                                    |
|----------------------------------------------------------------------------------------------------|
| CSA Home IRESCSA Help CS017   User Information Employer History • indicates mandatory field.   Report of Contact Company Name: DEMO EMPLOYER INC   • Add/Update Employer • Are you sure you want to remove the Employer Information? Yes No    • Removal Requestor Information: • First Name:   • Last Name: • SSN:   • SSN: • Contact Phone:                                                                                                    |
| User Information   Employer History   Report of Contact   • Add/Update Employer   Information   • Are you sure you want to remove the Employer Information?   • Are you sure you want to remove the Employer Information?   • Are you sure you want to remove the Employer Information?   • Are you sure you want to remove the Employer Information?   • Are you sure you want to remove the Employer Information?   • Are you sure you want to remove the Employer Information?   • Are you sure you want to remove the Employer Information?   • Are you sure you want to remove the Employer Information?   • Are you sure you want to remove the Employer Information?   • Are you sure you want to remove the Employer Information?   • Are you sure you want to remove the Employer Information?   • Are you sure you want to remove the Employer Information?   • First Name:   • Last Name:   • Last Name:   • SSN:   • Contact Phone:   • Contact Phone: |
| Employer History • indicates mandatory field.   Report of Contact Company Name:   Add/Update Employer<br>Information • Are you sure you want to remove the<br>Employer Information?   • Are you sure you want to remove the<br>Employer Information? • Yes • No •   Removal Requestor Information: • First Name:   • Last Name: • Contact Phone:   • SSN: • Contact Phone:                                                                                                    |
| Report of Contact     Company Name:   DEMO EMPLOYER INC      * Add/Update Employer   Information     * Are you sure you want to remove the Employer Information?   Removal Requestor Information:   * First Name:   * Last Name:   * Last Name:   * SSN:   * SSN:   * Contact Phone:                                                                                                    |
| Add/Update Employer Information     Are you sure you want to remove the Employer Information?     Removal Requestor Information:                                                                                                    |
| Removal Requestor Information:     *First Name:   Middle Name:   *Last Name:   Suffix:   *SSN:     *Contact Phone:   Ext:                                                                                                    |
| * First Name:<br>Middle Name:<br>* Last Name:<br>Suffix:<br>* SSN:<br>* Contact Phone: Ext:                                                                                                    |
| Middle Name:  *Last Name:  Suffix:  *SSN:  *Contact Phone: Ext:                                                                                                    |
| *Last Name: Suffix: *SSN: Contact Phone: Ext:                                                                                                    |
| Suffix:<br>* SSN:<br>* Contact Phone: Ext:                                                                                                    |
| * SSN:<br>* Contact Phone: Ext:                                                                                                    |
| * Contact Phone: Ext:                                                                                                    |
|                                                                                                    |
| * Relationship to User ID: Select -                                                                                                    |
| * Reason for Removal: Select -                                                                                                    |
|                                                                                                    |
|                                                                                                    |
| Remove                                                                                                    |
|                                                                                                    |

## 26. Employer Address Search

| Integrated Registration Se             | ervices Customer Support Application                                                                                                    |             |
|----------------------------------------|----------------------------------------------------------------------------------------------------|-------------|
| CSA Home  Employer Address Search  Emp | SA<br><b>ployer Address Search</b><br>Iter an EIN to search for.<br>Iter an EIN to search for.<br>I | Hein CS018A |

| Integrated Registr           | ration Services Customer                | Support Application                     |             |
|------------------------------|-----------------------------------------|-----------------------------------------|-------------|
| RANGE AS                     |                                         |                                         |             |
| CSA Home Add/Update Employer | IRESCSA<br>Add/Update Employer A        | Address                                 | Help CS018B |
| Address                      | Address found for EIN 020000            | 000                                     |             |
|                              |                                         | * indicates mandatory field.            |             |
|                              | EIN :                                   | 02000000                                |             |
|                              | Type of address:                        | CBSV                                    |             |
|                              | Company Name:                           |                                         |             |
|                              | * Address Line 1:                       | American Background S                   |             |
|                              | Address Line 2:                         |                                         |             |
|                              | * State Abbreviation (for US)/Province: | MD                                      |             |
|                              | * Zip/Postal Code:                      | 21223 Zip Extension:                    |             |
|                              | * Country:                              | United States (default on registration) |             |
|                              | Address Submitted by:                   |                                         |             |
|                              | * First Name:                           |                                         |             |
|                              | Middle Name:                            |                                         |             |
|                              | * Last Name:                            | CBSV Agroement                          |             |
|                              | Add/Update                              |                                         |             |
|                              |                                         |                                         |             |

## 27. Add/Update Employer Address - CBSV Address

| Integrated Registr             | ation Services Customer                 | Support Application                     |              |  |  |  |  |
|--------------------------------|-----------------------------------------|-----------------------------------------|--------------|--|--|--|--|
| A TRACT                        | 1752024                                 |                                         | 11-1- 000400 |  |  |  |  |
| CSA Home                       | Add/Indate Employer                     | \ddross                                 | Help CS018B  |  |  |  |  |
| Add/Update Employer<br>Address | over Aud/Opdate Employer Address        |                                         |              |  |  |  |  |
|                                | No address found for EIN 0200           | 00000                                   |              |  |  |  |  |
|                                |                                         | * indicates mandatory field.            |              |  |  |  |  |
|                                | EIN :                                   | 02000000                                |              |  |  |  |  |
|                                | Type of address:                        | Other                                   |              |  |  |  |  |
|                                | Company Name:                           |                                         |              |  |  |  |  |
|                                | *Address Line 1:                        |                                         |              |  |  |  |  |
|                                | Address Line 2:                         |                                         |              |  |  |  |  |
|                                | * City:                                 |                                         |              |  |  |  |  |
|                                | * State Abbreviation (for US)/Province: |                                         |              |  |  |  |  |
|                                | * Zip/Postal Code:                      | Zip Extension:                          |              |  |  |  |  |
|                                | *Country:                               | United States (default on registration) |              |  |  |  |  |
|                                | Address Submitted by:                   |                                         |              |  |  |  |  |
|                                | * First Name:                           |                                         |              |  |  |  |  |
|                                | Middle Name:                            |                                         |              |  |  |  |  |
|                                | * Last Name:                            |                                         |              |  |  |  |  |
|                                | * Source of Address:                    | Company Letterhead 🗸                    |              |  |  |  |  |
|                                |                                         |                                         |              |  |  |  |  |
|                                |                                         |                                         |              |  |  |  |  |
|                                | Aud/opdate                              |                                         |              |  |  |  |  |
|                                |                                         |                                         |              |  |  |  |  |

## 28. Add/Update Employer Address - Other Address

## 29. Report of Contact - Global

| Integrated Registr                                                                                                | ration Services Cu                     | ustomer S                                                                                 | Support Ap       | plication                                |            |
|----------------------------------------------------------------------------------------------------|----------------------------------------|-------------------------------------------------------------------------------------------|------------------|------------------------------------------|------------|
| Name: JOHN PUBLIC                                                                                                 | SSN: 999011234                         | User ID: 9K8278TG                                                                         | DOB: 01/01/1979  | EIN: 02000000                            |            |
| Example 2 CSA Home<br>Add/Update Employer<br>Information<br>User Information<br>Report of Contact<br>User History | Ation Services Classic Still SP9011234 | User ID: 9K8278TG  ntact  10 Record  * First Name: Middle Name: * Last Name: * Phone: 500 | der: MIKE PUBLIC | Dication<br>EIN: 02000000<br>Office: LAQ | Help CS019 |
|                                                                                                    | Check Spelling                         | te                                                                                        |                  |                                          |            |

## 30. Report of Contact - For User History for SSN

| Integrated Regist | ration Services Cl                   | ustomer           | Support Ap                           | oplication    |            |
|-------------------|--------------------------------------|-------------------|--------------------------------------|---------------|------------|
| Name: JOHN PUBLIC | SSN: 999011234                       | User ID: 9K8278TG | DOB: 01/01/1979                      |               |            |
|                   | IRESCSA                              |                   |                                      |               | Help CS019 |
|                   | Report of Co                         | ntact             |                                      |               |            |
|                   | Date: 05/04/1                        | 0 Reco            | rder: MIKE PUBLIC                    | Office: LAQ   |            |
|                   | Contact Information                  |                   |                                      |               |            |
|                   |                                      |                   | * indicates mandatory                | field.        |            |
|                   |                                      | * First Name:     | JOHN                                 |               |            |
|                   |                                      | Middle Name:      |                                      |               |            |
|                   |                                      | * Last Name:      | PUBLIC                               |               |            |
|                   |                                      | * Phone:          | 1231231234 E                         | xt:           |            |
|                   |                                      |                   |                                      |               |            |
|                   | * Comments:                          |                   |                                      |               |            |
|                   | Character limit: 500                 |                   |                                      |               |            |
|                   | USER CALLS IN WH<br>ATTEMPTING TO PR | O HAS RECEIVED    | A NUMIDENT FAILED<br>ER REGISTRATION | MESSAGE WHILE |            |
|                   |                                      |                   |                                      |               |            |
|                   |                                      |                   |                                      | 5             |            |
|                   | Characters remaining:                | 392               |                                      |               |            |
|                   | Check Spelling                       |                   |                                      |               |            |
|                   |                                      |                   |                                      |               |            |
|                   |                                      |                   |                                      |               |            |
|                   | Previo                               | ous               |                                      |               |            |
|                   |                                      |                   |                                      |               |            |
|                   |                                      |                   |                                      |               |            |

## **31. Report of Contact - For User History**

| Integrated Regist | ration Services Cu    | stomer 8          | Support Apj               | plication     |            |
|-------------------|-----------------------|-------------------|---------------------------|---------------|------------|
| Name: JOHN PUBLIC | SSN: 999011234        | User ID: 9K8278TG | DOB: 01/01/1979           | EIN: 02000000 |            |
|                   | IRESCSA               |                   |                           |               | Help CS019 |
|                   | Report of Con         | ntact             |                           |               |            |
|                   | 100 CT 00000000       | 1                 |                           |               |            |
|                   | Date: 11/16/09        | Recor             | der: MIKE PUBLIC          | Office: LAQ   |            |
|                   | Contact Information   |                   |                           |               |            |
|                   |                       |                   | * indicates mandatory fie | eld.          |            |
|                   |                       | * First Name:     | JOHN                      |               |            |
|                   |                       | Middle Name:      |                           |               |            |
|                   |                       | * Last Name:      | PUBLIC                    |               |            |
|                   |                       | * Phone:          | 4433481829 Ext:           |               |            |
|                   |                       |                   |                           | ·             |            |
|                   |                       |                   |                           |               |            |
|                   | * Comments:           |                   |                           |               |            |
|                   | Character limit: 500  |                   |                           |               |            |
|                   | TEST UNBLOCK          |                   |                           |               |            |
|                   |                       |                   |                           |               |            |
|                   |                       |                   |                           |               |            |
|                   |                       |                   |                           |               |            |
|                   | Characters remaining: | 488               |                           |               |            |
|                   | Check Spelling        |                   |                           |               |            |
|                   |                       |                   |                           |               |            |
|                   |                       |                   |                           |               |            |
|                   |                       |                   |                           |               |            |
|                   | Previo                | us                |                           |               |            |
|                   |                       |                   |                           |               |            |
|                   |                       |                   |                           |               |            |

## **32.** Report of Contact - For Block

| Integrated Registr | ration Services Customer                                                                                                    | r Support Appl      | ication     |            |
|--------------------|----------------------------------------------------------------------------------------------------|---------------------|-------------|------------|
|                    | IRESCSA<br>Report of Contact<br>Date: 05/04/2010 Re                                                                                                    | corder: MIKE PUBLIC | Office: LAQ | Help CS019 |
|                    | Date: 05/04/2010 Re Contact Information  * First Name Middle Name * Last Name * Last Name * Phone * Comments: Character limit: 500 Characters remaining: 500 Check Spelling Update |                     | Office: LAQ |            |

## **33.** Report of Contact - For New User Info Submit for No SSN

| Integrated Regist | ration Services C                                                                                      | ustomer                                                   | Support App                         | lication    |            |
|-------------------|----------------------------------------------------------------------------------------------------|-----------------------------------------------------------|-------------------------------------|-------------|------------|
| Name: JOHN PUBLIC | SSN: 999011234                                                                                         | DOB: 01/01/1979                                           |                                     |             |            |
|                   | IRESCSA<br>Report of Co<br>Date: 05/04/20                                                              | ntact                                                     | rder: MIKE PUBLIC                   | Office: LAQ | Help CS019 |
|                   | Contact Information Contact Information Character limit: 500 Characters remaining: Check Spelling Upda | * First Name:<br>Middle Name:<br>* Last Name:<br>* Phone: | indicates mandatory field.     Ext: |             |            |

## 34. Report of Contact - For New User Info Submit with SSN

| Integrated Regist | ration Services C                                                                                                    | ustomer                                                                                    | Support App                                                                                                    | lication    |            |
|-------------------|----------------------------------------------------------------------------------------------------|--------------------------------------------------------------------------------------------|----------------------------------------------------------------------------------------------------|-------------|------------|
| Name: JOHN PUBLIC | SSN: 999011234                                                                                                    | DOB: 01/01/1979                                                                            |                                                                                                    |             |            |
|                   | IRESCSA<br>Report of Co<br>Date: 05/04/20                                                                                | ntact                                                                                      | order: MIKE PUBLIC                                                                                                    | Office: LAQ | Help CS019 |
|                   | Date: 05/04/20<br>Contact Information Contact Information Character limit: 500 Characters remaining: Check Spelling Upda | <ul> <li>* First Name:<br/>Middle Name:</li> <li>* Last Name:</li> <li>* Dhone:</li> </ul> | Indicates mandatory field     Indicates mandatory field     I | Office: LAQ |            |

#### **35. Report of Contact - For Unblock**

| Integrated Registr | ation Services Custome                                                                                                    | r Support Appl       | ication     |            |
|--------------------|----------------------------------------------------------------------------------------------------|----------------------|-------------|------------|
|                    | IRESCSA<br>Report of Contact<br>Date: 05/04/2010 R                                                                                                    | ecorder: MIKE PUBLIC | Office: LAQ | Help CS019 |
|                    | Contact Information  * First Nam Middle Nam * Last Nam * Last Nam * Phon * Comments: Character limit: 500 Characters remaining: 500 Check Spelling Update |                      | Office: LAQ |            |

## 36. Report of Contact - For Update Employer Info

| Integrated Regist | ration Services C     | ustomer s         | Support App                | olication     |            |
|-------------------|-----------------------|-------------------|----------------------------|---------------|------------|
| Name: JOHN PUBLIC | SSN: 999011234        | User ID: 9K8278TG | DOB: 01/01/1979            | EIN: 02000000 |            |
|                   | IRESCSA               |                   |                            |               | Help CS019 |
|                   | Report of Co          | ntact             |                            |               |            |
|                   | Date: 05/05/20        | 10 Recor          | rder: MIKE PUBLIC          | Office: LAQ   |            |
|                   | Contact Information   |                   |                            |               |            |
|                   |                       |                   | * indicates mandatory fiel | ld.           |            |
|                   |                       | * First Name:     | JOHN                       |               |            |
|                   |                       | Middle Name:      |                            |               |            |
|                   |                       | * Last Name:      | PUBLIC                     |               |            |
|                   |                       | * Phone:          | 1231231234 Ext:            |               |            |
|                   |                       |                   |                            |               |            |
|                   | * Comments:           |                   |                            |               |            |
|                   | Character limit: 500  |                   |                            |               |            |
|                   | Update Employer       | Information       |                            |               |            |
|                   |                       |                   |                            |               |            |
|                   |                       |                   |                            |               |            |
|                   | Characters remaining: | 473               |                            |               |            |
|                   | Check Spelling        |                   |                            |               |            |
|                   |                       |                   |                            |               |            |
|                   |                       |                   |                            |               |            |
|                   | Upda                  | te                |                            |               |            |
|                   |                       |                   |                            |               |            |
|                   |                       |                   |                            |               |            |

## **37**. Specialized Services - No Services Available

| Integrated Registration Services Customer Support Application |                   |                   |                 |               |             |
|---------------------------------------------------------------|-------------------|-------------------|-----------------|---------------|-------------|
| Name: JOHN PUBLIC                                             | SSN: 999011234    | User ID: 9K8278TG | DOB: 01/01/1979 | EIN: 02000000 |             |
| CSA Home                                                      | IRESCSA           |                   |                 |               | Help CS020A |
| User Information                                              | Specialized       | Services          |                 |               |             |
| Service Status                                                | NO SERVICES AVAIL | ABLE              |                 |               |             |
| Add/Update Employer<br>Information                            |                   |                   |                 |               |             |
| Exclusive Special Services                                    |                   |                   |                 |               |             |
| Specialized Services                                          |                   |                   |                 |               |             |
|                                                               |                   |                   |                 |               |             |
|                                                               |                   |                   |                 |               |             |
|                                                               |                   |                   |                 |               |             |
|                                                               |                   |                   |                 |               |             |
|                                                               |                   |                   |                 |               |             |
|                                                               |                   |                   |                 |               |             |
|                                                               |                   |                   |                 |               |             |
|                                                               |                   |                   |                 |               |             |

#### **38**. Exclusive Special Services - No Services Available

| Integrated Registration Services Customer Support Application |                         |                          |                                                                      |                         |  |
|---------------------------------------------------------------|-------------------------|--------------------------|----------------------------------------------------------------------|-------------------------|--|
| Name: JOHN PUBLIC                                             | SSN: 000000000          | User ID: PYNQNNK4        | DOB: 05/03/1970                                                      |                         |  |
| CSA Home<br>User Information                                  | IRESCSA<br>Exclusive Sp | ecial Services           |                                                                      | Help CS020B             |  |
| Service Status<br>Add/Update Employer<br>Information          | No employer informatic  | n has been found. Please | visit the <u>Add/Update Employer Information</u> page and fill in th | e required information. |  |
| Exclusive Special Services                                    |                         |                          |                                                                      |                         |  |
|                                                               |                         |                          |                                                                      |                         |  |

#### **39.Exclusive Special Services - No Employer Info**

| Integrated Registra                                                                                                    | Integrated Registration Services Customer Support Application  |                   |                 |               |             |  |
|----------------------------------------------------------------------------------------------------|----------------------------------------------------------------|-------------------|-----------------|---------------|-------------|--|
| Name: JOHN PUBLIC                                                                                                    | SSN: 999011234                                                 | User ID: 9K8278TG | DOB: 01/01/1979 | EIN: 02000000 |             |  |
| Name: JOHN PUBLIC         CSA Home         User Information         Service Status         Add/Update Employer         Information         Exclusive Special Services | SSN: 999011234<br>IRESCSA<br>Exclusive Sp<br>NO SERVICES AVAIL | User ID: 9K8278TG | DOB: 01/01/1979 | EIN: 02000000 | Help CS020B |  |
|                                                                                                    |                                                                |                   |                 |               |             |  |

# 40. Exclusive Special Services - With Services

| Integrated Registr                             | ration Services C                                                                                   | ustomer Su                                                                                                    | upport App                                                                                      | olication                 |                    |
|------------------------------------------------|----------------------------------------------------------------------------------------------------|----------------------------------------------------------------------------------------------------|-------------------------------------------------------------------------------------------------|---------------------------|--------------------|
| Name: JOHN PUBLIC                              | SSN: 999011234                                                                                      | User ID: 9K8278TG                                                                                                 | DOB: 01/01/1979                                                                                 | EIN: 02000000             |                    |
| CSA Home<br>User Information<br>Service Status | IRESCSA<br>Exclusive Sp                                                                             | pecial Service                                                                                                    | s                                                                                               |                           | Help CS020B        |
| Add/Update Employer<br>Information             | CONSENT     CONSENT     CONSENT                                                                     | VICES.<br>F BASED SERVICES                                                                                        | SSNVS<br>ES                                                                                     |                           |                    |
|                                                | WAGE RE     DO YOU UNDE     RESPONSIBLE     SOFTWARE TO     CONSISTENT V     SPECIFICATION     Next | PORTING WEB SERV<br>Stateme<br>RSTAND THAT AS A<br>FOR CREATING ANI<br>EXECUTE AT YOUR<br>WITH THE CURRENT<br>NS? | ICE FOR CONSOLID<br>Int<br>CONSOLIDATOR, Y<br>O MAINTAINING YO<br>I SITE TO KEEP<br>WEB SERVICE | ATORS<br>OU ARE<br>UR OWN | No<br><sup>®</sup> |

#### 41. Exclusive Special Services - With Services - Error

| Integrated Registra                            | ration Services Customer Support Application                                                                                                    |        |
|------------------------------------------------|----------------------------------------------------------------------------------------------------|--------|
| Name: JOHN PUBLIC                              | SSN: 999011234 User ID: 9K8278TG DOB: 01/01/1979 EIN: 020000000                                                                                                    |        |
| CSA Home<br>User Information<br>Service Status | IRESCSA Help Exclusive Special Services A positive affirmation to the attestation statement is required before access to the requested service                                                                                                    | CS020B |
| Add/Update Employer<br>Information             | be processed Select special services.                                                                                                    |        |
| Exclusive Special Services                     | CONSENT BASED SERVICES - SSNVS     CONSENT BASED WEB SERVICES                                                                                                    |        |
|                                                | WAGE REPORTING WEB SERVICE FOR CONSOLIDATORS                                                                                                    |        |
|                                                | StatementYesNoDO YOU UNDERSTAND THAT AS A CONSOLIDATOR, YOU ARE<br>RESPONSIBLE FOR CREATING AND MAINTAINING YOUR OWN<br>SOFTWARE TO EXECUTE AT YOUR SITE TO KEEP<br>CONSISTENT WITH THE CURRENT WEB SERVICE<br>SPECIFICATIONS?Image: Constraint of the service of the service o |        |
|                                                | Next                                                                                                    |        |

#### 42. Unblock Search

| Integrated Regist              | tration Services Customer Support Applica | ation      |
|--------------------------------|-------------------------------------------|------------|
| CSA Home<br>Block<br>• Unblock | IRESCSA<br>Unblock Search                 | Help CS021 |
|                                | EIN : 02000000<br>SSN:                    |            |

#### 43. MEF Check

| Integrated Registr                                                                                 | ration Services C                                                                                                    | ustomer Su                                                                                                    | apport App                                                                                                    | olication                                                                                                    |
|----------------------------------------------------------------------------------------------------|----------------------------------------------------------------------------------------------------|----------------------------------------------------------------------------------------------------|----------------------------------------------------------------------------------------------------|----------------------------------------------------------------------------------------------------|
| Name: JOHN PUBLIC                                                                                  | SSN: 999011234                                                                                                    | User ID: 9K8278TG                                                                                                    | DOB: 01/01/1979                                                                                                    | EIN: 02000000                                                                                                    |
| CSA Home<br>User Information                                                                       | IRESCSA<br>MEF Check                                                                                                    |                                                                                                    |                                                                                                    | Help CS022                                                                                                    |
| MEF Failure                                                                                        | MEF Failure                                                                                                    |                                                                                                    |                                                                                                    |                                                                                                    |
| Add/Update Employer<br>Information<br>Add Services<br>Report of Contact<br>Employer Address Search | Warning: Earning<br>Ask requesto<br>• Company Name<br>• Employer Identi<br>• Date of birth and<br>• Authorizing Sig<br>• Statement certi<br>company<br>EIF Failure<br>Warning: Employ<br>Ask requesto<br>• A copy of IRS F<br>including the fol<br>• Company Name<br>• Requestor's Name | gs for Employee no<br>r to fax the following<br>Address and Telephon<br>fication Number(EIN)<br>d/or Social Security Num<br>nature of someone other<br>fying that the employee<br>yer Address not four<br>r to fax the following<br>orm SS-4, or a copy of l<br>lowing<br>e, Address and Telephon<br>me, Social Security Num | t Found<br>g information on th<br>e number<br>aber of the authorizing of<br>than the User ID reque<br>works for this company<br>nd<br>g information on th<br>RS form 941, or IRS Ell<br>e Number<br>aber, Signature, Printed | e company letterhead:<br>official<br>stor<br>r and is authorized to use the Online Services on behalf of the<br>e company letterhead:<br>N Notification Letter and a letter of the company letter head |
|                                                                                                    |                                                                                                    |                                                                                                    |                                                                                                    |                                                                                                    |

#### 44. Unblock

| Integrated Registra | ation Servi      | ces                       | Custor                            | ner Support Ap                                       | plication                                         | on               |                           |                               |            |
|---------------------|------------------|---------------------------|-----------------------------------|------------------------------------------------------|---------------------------------------------------|------------------|---------------------------|-------------------------------|------------|
| CSA Home  Unblock   | IRESCSA<br>Unblo | ck                        |                                   |                                                      |                                                   |                  |                           |                               | Help CS023 |
|                     | Select Se        | rvices to<br>Suite<br>BSO | Service<br>(s)<br>ATTORNEY<br>FEE | below.<br>Blocked Date<br>2010-04-20-11.39.27.193017 | Block<br>Duration<br>30 DAY<br>TEMPORARY<br>BLOCK | Affiliate<br>EIN | Affiliate ID<br>541636730 | Block<br>Type<br>BLOCK<br>EIN |            |
|                     |                  | l                         | Jnblock                           |                                                      |                                                   |                  |                           |                               |            |

#### 45. Select Suite - BSO

| Integrated Registr                                                                                                    | ation Services C                                                                                                    | ustomer Su                                                           | ipport Apj      | plication     |            |
|----------------------------------------------------------------------------------------------------|----------------------------------------------------------------------------------------------------|----------------------------------------------------------------------|-----------------|---------------|------------|
| Name: JOHN PUBLIC                                                                                                    | SSN: 999011234                                                                                                    | User ID: 9K8278TG                                                    | DOB: 01/01/1979 | EIN: 02000000 |            |
| CSA Home<br>User Information                                                                                                    | RESCSA<br>Select Suite                                                                                                    |                                                                      |                 |               | Help CS024 |
| <ul> <li>Select Suite</li> <li>Report of Contact</li> <li>Service Status</li> <li>Add/Update Employer<br/>Information</li> </ul> | <ul> <li>Business Service</li> <li>ATTORNEY FE</li> <li>VIEW WAGE F</li> <li>SSNVS</li> <li>WAGE REPOR</li> <li>INTERNET REI</li> </ul> | es Online Suite<br>REPORT NAME/SSN EF<br>RTING<br>PRESENTATIVE PAYEE | RORS            |               |            |

| 46. | Select | Suite | - | AR |
|-----|--------|-------|---|----|
|-----|--------|-------|---|----|

| Integrated Registra                                                                                      | Integrated Registration Services Customer Support Application                                       |                                                                       |                 |               |                   |  |  |
|----------------------------------------------------------------------------------------------------|----------------------------------------------------------------------------------------------------|-----------------------------------------------------------------------|-----------------|---------------|-------------------|--|--|
| Name: JOHN PUBLIC                                                                                        | SSN: 999011234                                                                                      | User ID: 9K8278TG                                                     | DOB: 01/01/1979 | EIN: 02000000 |                   |  |  |
| Name: JOHN PUBLIC<br>CSA Home<br>User Information<br>Select Suite<br>Report of Contact<br>Service Status | SSN: 999011234<br>IRESCSA<br>Select Suite<br>Appointed Represental<br>Appointed Represental<br>Next | User ID: 9K8278TG sentative Suite In Appointed Representat ive Suite. | DOB: 01/01/1979 | EIN: 02000000 | <u>Help</u> CS024 |  |  |
|                                                                                                    |                                                                                                    |                                                                       |                 |               |                   |  |  |

## 47. Confirmation of Remove Employer

| Integrated Registra                                     | ation Services Cu       | ustomer Su             | ipport App      | olication     |            |
|---------------------------------------------------------|-------------------------|------------------------|-----------------|---------------|------------|
| Name: JOHN PUBLIC                                       | SSN: 999011234          | User ID: 9K8278TG      | DOB: 01/01/1979 | EIN: 02000000 |            |
| CSA Home<br>User Information                            | IRESCSA<br>Confirmation | n of Remove E          | Employer        |               | Help CS026 |
| <ul> <li>Add/Update Employer<br/>Information</li> </ul> | The Employer Infor      | mation has been remove | d successfully. |               |            |
| Service Status<br>User History<br>Report of Contact     |                         |                        |                 |               |            |
|                                                         |                         |                        |                 |               |            |

## 48. Confirmation of Adding Services - ATTORNEY FEE

| Integrated Regist                                                                           | ration Services C                              | ustomer Su             | upport Ap       | plication     |            |
|---------------------------------------------------------------------------------------------|------------------------------------------------|------------------------|-----------------|---------------|------------|
| Name: JOHN PUBLIC                                                                           | SSN: 999011234                                 | User ID: 9K8278TG      | DOB: 01/01/1979 | EIN: 02000000 |            |
| CSA Home<br>User Information                                                                | IRESCSA<br>Confirmation<br>Access has been Rec | n of Adding S          | ervices         |               | Help CS027 |
| Service Status  Add Services User History Report of Contact Add/Update Employer Information | ATTORNEY FE                                    | E: Service may be used | immediately     |               |            |

## 49. Confirmation of Adding Services - INTERNET REPRESENTATIVE PAYEE

| Integrat                                                        | ted Registration | Services Cu         | istomer Su                        | pport App             | olication     |            |
|-----------------------------------------------------------------|------------------|---------------------|-----------------------------------|-----------------------|---------------|------------|
| Name: J                                                         | OHN PUBLIC       | SSN: 999011234      | User ID: 9K8278TG                 | DOB: 01/01/1979       | EIN: 02000000 |            |
| CSA Home<br>User Informatio                                     | in IRES          | scsa<br>onfirmation | of Adding Se                      | ervices               |               | Help CS027 |
| Service Status Add Services                                     | Acc              | ess has been Requ   | ested for :<br>RESENTATIVE PAYEE: | Service may be used i | immediately   |            |
| User History<br>Report of Conta<br>Add/Update Em<br>Information | act<br>iployer   |                     |                                   |                       |               |            |

# 50. Confirmation of Adding Services - CONSENT BASED SERVICES - SSNVS

|                  | Integrated Registration Services Customer Support Application |                                |                                                     |                                                    |                                         |                           |  |
|------------------|---------------------------------------------------------------|--------------------------------|-----------------------------------------------------|----------------------------------------------------|-----------------------------------------|---------------------------|--|
| A MARTENTO       | Name: JOHN PUBLIC                                             | SSN: 999011234                 | User ID: 9K8278TG                                   | DOB: 01/01/1979                                    | EIN: 02000000                           |                           |  |
| CSA Ho           | ome                                                           | IRESCSA                        | anisotres and them reaction                         |                                                    |                                         | Help CS027                |  |
| User Ir          | nformation                                                    | Confirmation                   | n of Adding Se                                      | ervices                                            |                                         |                           |  |
| Service          | Status                                                        | Access has been Req            | uested for :                                        |                                                    |                                         |                           |  |
| User H           | istory                                                        | CONSENT BAS<br>record for your | SED SERVICES - SSNVS<br>employer and will arrive in | 5: Your activation code<br>n 10 - 14 business days | has been sent by first class mail<br>s. | to the address we have on |  |
| Report           | of Contact                                                    |                                |                                                     |                                                    |                                         |                           |  |
| Add/Ur<br>Inform | odate Employer<br>ation                                       |                                |                                                     |                                                    |                                         |                           |  |
|                  |                                                               |                                |                                                     |                                                    |                                         |                           |  |

# 51. Confirmation of Adding Services - WAGE REPORTING WEB SERVICE FOR CONSOLIDATORS

| Integrated Registra                | ation Services C    | ustomer Su          | pport App        | olication                         |            |
|------------------------------------|---------------------|---------------------|------------------|-----------------------------------|------------|
| Name: JOHN PUBLIC                  | SSN: 999011234      | User ID: 9K8278TG   | DOB: 01/01/1979  | EIN: 02000000                     |            |
| CSA Home                           | IRESCSA             |                     |                  |                                   | Help CS027 |
| User Information                   | Confirmation        | n of Adding Se      | ervices          |                                   |            |
| Service Status                     | Access has been Req | uested for :        |                  |                                   |            |
| User History                       | WAGE REPOR          | TING WEB SERVICE FO | OR CONSOLIDATORS | : Service may be used immediately |            |
| Report of Contact                  |                     |                     |                  |                                   |            |
| Add/Update Employer<br>Information |                     |                     |                  |                                   |            |
|                                    |                     |                     |                  |                                   |            |
|                                    |                     |                     |                  |                                   |            |
|                                    |                     |                     |                  |                                   |            |
|                                    |                     |                     |                  |                                   |            |

## 52. Confirmation of Unblocking

| Integrated Registr             | ation Serv                                                                          | <sub>ices</sub> Cu                | istomer Suppor                             | rt Appli                               | catio            | n                         |                                 |            |
|--------------------------------|-------------------------------------------------------------------------------------|-----------------------------------|--------------------------------------------|----------------------------------------|------------------|---------------------------|---------------------------------|------------|
| CSA Home  Unblock Confirmation | IRESCSA<br>Confirmation of Unblocking<br>The following services have been unblocked |                                   |                                            |                                        |                  |                           |                                 | Help CS028 |
|                                | Suite<br>BSO                                                                        | Service<br>(s)<br>ATTORNEY<br>FEE | Blocked Date<br>2010-04-20-11.39.27.193017 | Block<br>Duration<br>NOT<br>APPLICABLE | Affiliate<br>EIN | Affiliate ID<br>541636730 | Block<br>Type<br>UNBLOCK<br>EIN |            |

## **53. Confirmation of Deactivating Services**

| Integrated Registr                                                                                                    | ration Services Cl                  | ustomer Su             | ipport App                       | olication     |                   |
|----------------------------------------------------------------------------------------------------|-------------------------------------|------------------------|----------------------------------|---------------|-------------------|
| Name: JOHN PUBLIC                                                                                                    | SSN: 999011234                      | User ID: 9K8278TG      | DOB: 01/01/1979                  | EIN: 02000000 |                   |
| CSA Home<br>User Information                                                                                                    | IRESCSA<br>Confirmation             | n of Deactivat         | ing Services                     |               | <u>Help</u> CS031 |
| Service Status<br>Add Services<br>User History<br>Report of Contact<br>Add/Update Employer<br>Information<br>Deactivate Services | The following services • WAGE REPOR | have been successfully | deactivated:<br>OR CONSOLIDATORS |               |                   |

## 54. Confirmation of Reestablish Employer / Employee Relationship

| Integrated Registr                                                                                                    | ation Services Customer Support Application                                                                                                    |            |
|----------------------------------------------------------------------------------------------------|----------------------------------------------------------------------------------------------------|------------|
| <ul> <li>Name: JOHN PUBLIC</li> <li>CSA Home</li> <li>Reestablish<br/>Employer/Employee<br/>Relationship</li> <li>User Information</li> <li>Add Services</li> <li>Add/Update Employer<br/>Information</li> </ul> | IRESCSA Confirmation of Reestablish Employer / Employee Relationship Authorization to re-establish the relationship with this employer has been granted.: | Help CS033 |

## **55. Record ID Information**

| Integrated Registration Services Customer Support Application |                                  |                             |               |            |  |  |  |  |  |
|---------------------------------------------------------------|----------------------------------|-----------------------------|---------------|------------|--|--|--|--|--|
| Name: JOHN PUBLIC                                             | SSN: 999011234 User ID: YK2YXSSX | DOB: 05/03/1970             | EIN: 02000000 |            |  |  |  |  |  |
| CSA Home<br>User Information                                  | RESCSA<br>Record ID Information  |                             |               | Help CS035 |  |  |  |  |  |
| Record ID Information                                         |                                  | * indicates mandatory field | d.            |            |  |  |  |  |  |
|                                                               | * Type of ID:                    | U.S. Driver's License       | •             |            |  |  |  |  |  |
|                                                               | * Complete ID #:                 | MD12345                     |               |            |  |  |  |  |  |
|                                                               | * State:                         | MD 👻                        |               |            |  |  |  |  |  |
|                                                               | Continue                         |                             |               |            |  |  |  |  |  |

## 56. Print Activation Code for eFolder

| Integrated Registration Services Customer Support Application |                                                 |                                                   |                                                                   |                                                                    |            |  |  |  |
|---------------------------------------------------------------|-------------------------------------------------|---------------------------------------------------|-------------------------------------------------------------------|--------------------------------------------------------------------|------------|--|--|--|
| Name: JOHN PUBLIC                                             | SSN: 999011234                                  | User ID: YK2YXSSX                                 | DOB: 05/03/1970                                                   | EIN: 02000000                                                      |            |  |  |  |
| CSA Home<br>User Information                                  | Print Activat                                   | tion Code for e                                   | Folder                                                            |                                                                    | Help CS036 |  |  |  |
| Print Activation Code for<br>eFolder                          | Access Clain<br>Select the Pr<br>activation cod | mant's Electronic F<br>int Activation Code<br>de. | older role has bee<br>button to print the<br>Print Activation Cor | n added successfully.<br>Access Claimant's Electronic Folder<br>de |            |  |  |  |

#### 57. View Activation Code for eFolder

| Integrated Registration Services Customer Support Application |                                                      |                                                        |                                                                       |                                                   |  |  |  |  |
|---------------------------------------------------------------|------------------------------------------------------|--------------------------------------------------------|-----------------------------------------------------------------------|---------------------------------------------------|--|--|--|--|
| Name: JOHN PUBLIC                                             | SSN: 999011234                                       | User ID: YK2YXSSX                                      | DOB: 05/03/1970                                                       | EIN: 02000000                                     |  |  |  |  |
| CSA Home<br>User Information                                  | IRESCSA<br>View Activation Code for eFolder          |                                                        |                                                                       |                                                   |  |  |  |  |
| View Activation Code for<br>eFolder                           | The Electron<br>Select the <b>P</b><br>activation co | nic Folder Activation C<br>rint Activation Code<br>de. | Code is <b>JBP9D2QI</b><br>button to print the<br>Print Activation Co | B.<br>e Access Claimant's Electronic Folder<br>de |  |  |  |  |